## On www.servicedogexpress.com, on the left hand side (of any page) click the Pay Now button

OUR SERVICES -

ABOUT US -

AVAILABLE A SESSED DOGS

### SERVICE DOG EXPRESS

ral Food Supplement)

#### SA R.O.C.K.S.

- Saint Francis of Assisi Veterinary Medical Center
- San Antonio Chamber of Commerce Non-Profit Organizations
- Small Business Services of San Antonio
- Therapy Animals of San Antonio
- Todd Nelson, An Inspiring Soldier
- UTSA Small Business Development Center
- Wounded Warrior Project

PAY NOW FOR ANY PRODUCT AND/OR SERVICE THAT YOU HAVE DISCUSSED WITH SER-VICE FOG EXPRESS Service Dog Express believes in helping people and giving dogs a second chance. We encourage new clients looking for a Service Dog to choose dogs from local shelters and rescue groups that have been assessed for temperament and trainability by one of our many trainers. By choosing shelter/rescue dogs, customers are able to dramatically reduce the cost of services, and save a dog that may have otherwise been euthanized. In addition, Service Dog Express is happy to work with a client's own dog if it has the right temperament, because there already has been a bond established.

Once a client chooses to work with our company, the client along with their dog, go through extensive training, beginning at the client's home for an initial assessment, and then gradually moving the training into public forums. All Service Dogs and their handlers will be trained up to Assistance Dogs International (ADI) Public Access standards, and will be taught to perform additional tasks specific to each individual client's needs.

- Please visit Trainers to read abo
- to read about our associate trainers. We can

### CONSIDER DONATING TO IN DOG WE TRUST

MEMBERS -

Q

BLOG

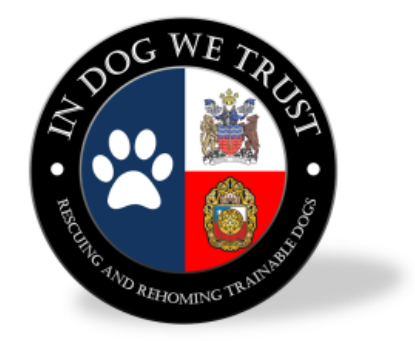

Please consider a donation to In Dog We Trust, a San Antonio non-profit rescue group that saves, assesses, boards, and trains dogs for clients of Service Dog Ex-

press.

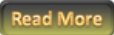

Mexico, southeast Virginia, and coming this summer (2014), Honolulu, Hawaii!!!

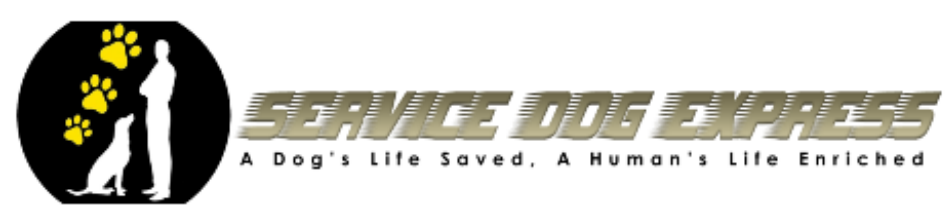

# Your order summary Descriptions Amount Manual, Equipment, Training, etc 0.00 Item price: Quantity: 1 Update Item total 0.00 **Enter the COST of the** goods or services as agreed upon

### Choose a way to pay

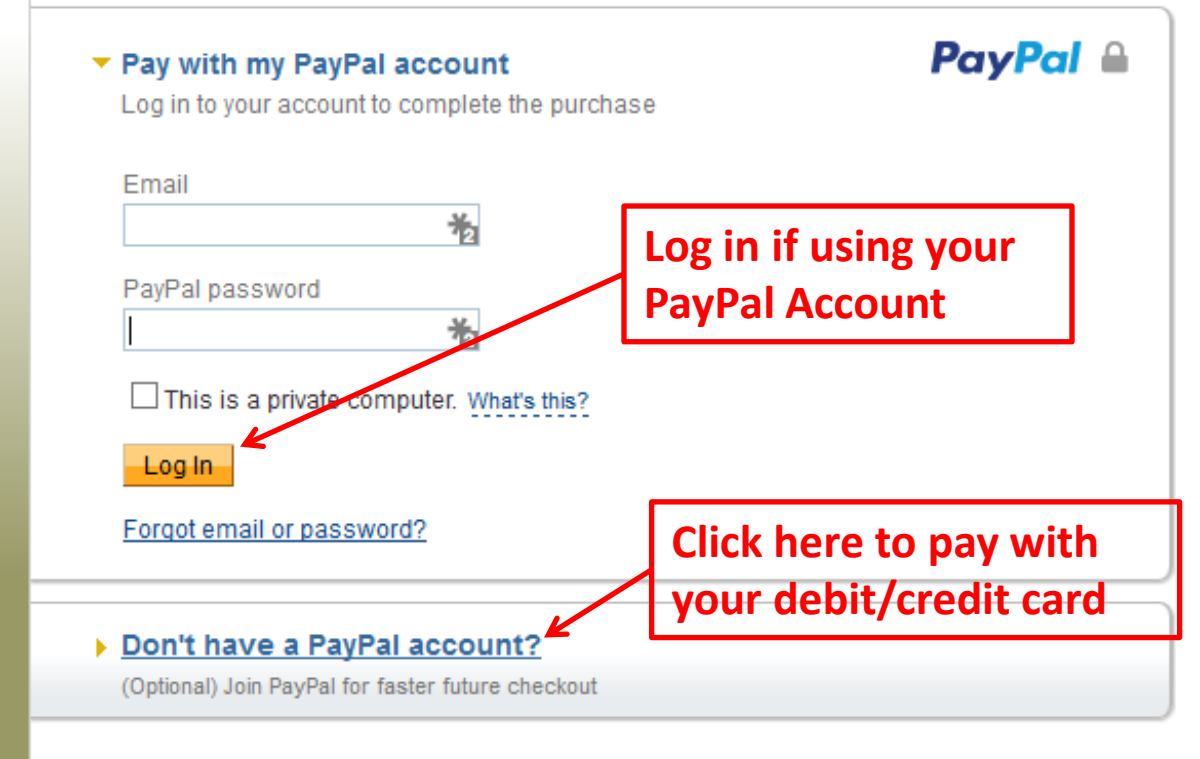

| Country                                | United States             |                                |
|----------------------------------------|---------------------------|--------------------------------|
| Card number                            |                           |                                |
| Payment types                          | VISA W                    |                                |
| Expiration date                        | mm sy                     |                                |
| CSC                                    |                           |                                |
| What is this?                          |                           |                                |
| Billing Information                    |                           |                                |
| First name                             |                           |                                |
| Last name                              | 1                         |                                |
| Address line 1                         | -                         |                                |
| Address line 2                         |                           |                                |
| (apliane)                              |                           |                                |
| City/State                             |                           |                                |
| ZIP code                               | -                         |                                |
| Shipping address                       | Same as billing add       | liess                          |
| Contact Information                    |                           | 24623                          |
| Phone type<br>Why is this needed?      | Mobile                    |                                |
| Phone number                           | 355-355-1224              |                                |
|                                        |                           |                                |
| Email                                  |                           |                                |
| id special instructions to the seller. | Add                       |                                |
| Pay to complete your purchase          | Please review your inform | nation to make sure that it is |

If you choose to pay via Credit/Debit Card this is the information PayPal will require. This is standard as what you would see on other web sites.

When you have filled out your info press the Pay button located at the bottom.

| Once you submit     |
|---------------------|
| payment; SDE        |
| receives your order |

|               | PayPai                                                                                                    | Transaction ID:                                            |                                 |        |        |        |  |
|---------------|----------------------------------------------------------------------------------------------------|------------------------------------------------------------|---------------------------------|--------|--------|--------|--|
| $\rightarrow$ | Hello Service Dog Express,<br>You received a payment of \$U<br>To see all the transaction details, please log<br>transaction to appear in your account. | SD from ( Client's email<br>into your PayPal account. It m | <mark>).</mark><br>ay take a fe | w mome | nts fo | r this |  |
|               | Buyer information                                                                                                    | Instructions from                                          | Instructions from buyer         |        |        |        |  |
|               | Client's Name<br>Client's Email                                                                                                    | None provided                                              |                                 |        |        |        |  |
|               | Ship-to address -                                                                                                    | Shipping method                                            |                                 |        |        |        |  |
|               | Client's Name<br>Client's Shipping Address                                                                                                    | Not specified                                              |                                 |        |        |        |  |
|               | Description                                                                                                    | l                                                          | Jnit price                      | Qty    |        | Amount |  |
|               |                                                                                                    |                                                            |                                 |        |        |        |  |
|               | Manual, Equipment, Training, etc                                                                                                    | \$                                                         | USD                             |        | \$     | USD    |  |

#### Receipt No:

Please keep this number for future reference, as your customer doesn't have a PayPal Transaction ID for this payment.

After completing your purchase you will redirected back to the SDE website

# PAYMENT RECEIVED

Thank you for your payment. Your transaction has been completed, and a receipt for your purchase has been emailed to you. Please keep this receipt for <u>tax purposes</u>. You may log into your account at <u>PayPal</u> to view details of this transaction.

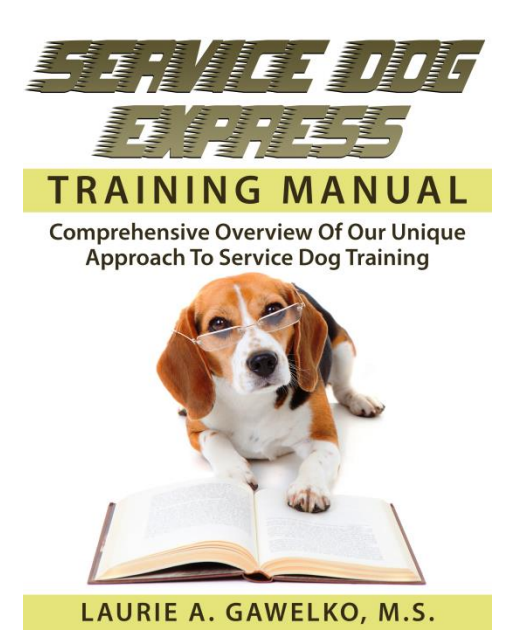

SDE then emails you the training manual (in Adobe format) to the address you used with PayPal